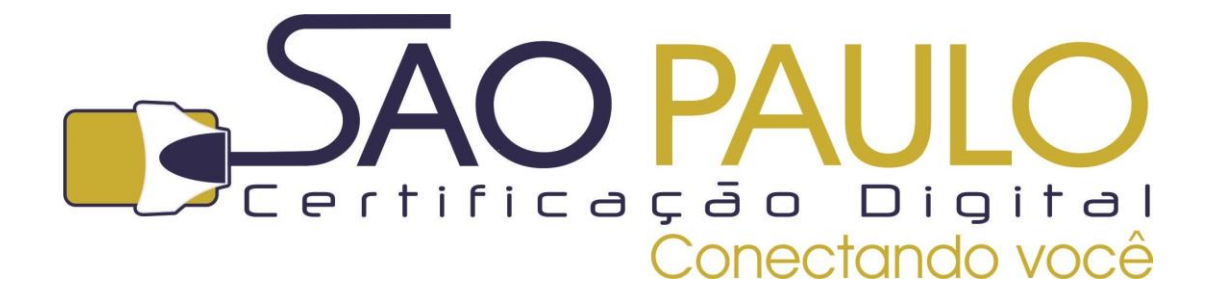

## GUIA DE IMPORTAÇÃO DE HIERARQUIA DE CERTIFICAÇÃO PARA

## **TOKEN CRIPTOGRÁFICO**

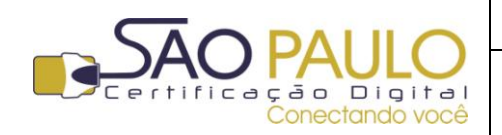

Guia de Importação de hierarquia de certificação para Token Criptográfico

**Regular** 22/11/2013

## **Orientações Iniciais**

Este documento visa à orientação de clientes e parceiros da AR SÃO PAULO quanto à importação da hierarquia de certificação para o **Token Criptográfico**.

Para a correta utilização da mídia e do certificado, o driver deve estar instalado corretamente. Confira abaixo se você já realizou com sucesso esta etapa:

Instalação do Driver do Token: Para o correto funcionamento do token criptográfico, é necessário instalar o software conforme o modelo do token adquirido. Existem diversos modelos de tokens atualmente no mercado. Verifique corretamente o modelo de sua mídia e instale o driver correspondente.
 Se você adquiriu seu token com a SÃO PAULO Certificação Digital, você poderá encontrar o driver correspondente na área de downloads e manuais em nosso site: http://www.arsaopaulo.com.br/downloads manuais/instaladores certificados.html

Após a instalação é recomendável que você reinicie seu computador, pois alguns Sistemas Operacionais precisam desta ação para reconhecer o novo programa instalado.

Os tokens adquiridos com a **SÃO PAULO Certificação Digital** já contém a hierarquia de certificação completa em seu conteúdo.

Este procedimento é necessário apenas para usuários de tokens que não foram adquiridos com a SÃO PAULO Certificação Digital ou para os usuários que, por algum motivo, tiveram os certificados removidos do token.

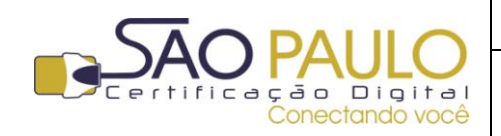

DATA

Guia de Importação de hierarquia de certificação para Token Criptográfico

**Regular** 22/11/2013

## Importando a hierarquia de certificação para o token

Para que o certificado digital possa ser utilizado corretamente, é necessário que a mídia contenha os certificados da hierarquia de certificação responsável pela emissão.

Os tokens da SÃO PAULO Certificação Digital são entregues ao cliente já com a hierarquia de certificação inclusa.

Caso tenha adquirido seu token compatível com o SafeNet de outra forma, você pode importar os certificados para seu token seguindo os passos abaixo.

Com o token conectado ao computador e abra o SafeNet, selecione o token na área à esquerda; Para acessar o menu de importação de certificado de hierarquia de certificação, existem dois caminhos possíveis no Safenet (e-Token):

- a. Clique no terceiro ícone exibido no painel central (pousando o cursor do mouse sobre ele você lerá " Import certificate"; **OU**
- b. Clique com o botão direito sobre o token e clique em "Import certificate".

| SafeNet Authentication Client Too                                                                                                    | ls                                                                                                    |                                                                                                    | SafeNet Authentication Client Tool                                                                                                    | 5                                                                                                    |                                                                                                    |
|----------------------------------------------------------------------------------------------------|----------------------------------------------------------------------------------------------------|----------------------------------------------------------------------------------------------------|----------------------------------------------------------------------------------------------------|----------------------------------------------------------------------------------------------------|----------------------------------------------------------------------------------------------------|
| SafeNet.<br>SafeNet A                                                                                                    | uthentication Client                                                                                                    | 🕫 i ? 🏦                                                                                                    | <b>SafeNet</b> .<br>SafeNet A                                                                                                    | uthentication Client 👘                                                                                                    | 99 i ? 🕆                                                                                                    |
|                                                                                                    | 🖉 🖡 💽 🖿 🔪 🖉                                                                                                    |                                                                                                    |                                                                                                    | 🛛 🖡 🛤 🔪 👄 🗊                                                                                                    | 5 🔊 🔐 🔊                                                                                                    |
| Safetlet Authenter jon Client Tools  Tokens  Tokens | Token name Token name Servier van Besder name Servier van Besder name Servier van De Servier van De Servier van | eToken         ▲           Hardmare         ▲           Hardmare         ▲           VAD057702         32767           322767         32767           32767         4.29           N/A         00 2577 cd           eToken PRO 2014v 72X 05755         E           Token XC         3ava Card           eToken PRO 2014v 72X 05755         E           Sava Card         eToken PRO 3040 72X 05755           Token XC         3ava Card           Blue         2048           Present         15           15         15 | SafeNet Authentication Client Tools     Tokens     Tokens     Construction     Tokens     Construction     Change Password     Rename | Token name Token category Reader name evenI number bital memory capacity ree space move evenion and ID roduct name Todat Color Cody Card type Cod venion Color Color Col | efolken , ∧<br>Hardware ,<br>Aladdan Token XC 0 ,<br>0x00257C d<br>32767 ,<br>32767 ,<br>32767 ,<br>4.29 ,<br>N/A ,<br>00 257 cd ,<br>efolken PRO Java 72K 05755<br>efolken PRO Java 72K 05755<br>efolken Are Applet 1.0.36 ,<br>N/A ,<br>Blue ,<br>2048 ,<br>Present ,<br>15 ,<br>15 , there a , |
|                                                                                                    |                                                                                                    | www.safenet-inc.com                                                                                                    |                                                                                                    |                                                                                                    | www.safenet-inc.com                                                                                                    |
|                                                                                                    |                                                                                                    |                                                                                                    |                                                                                                    |                                                                                                    |                                                                                                    |

Informe a senha do token corretamente para avançar.

| S Token Logon             |                      |
|---------------------------|----------------------|
| GafeNet. SafeNet Auth     | entication Client    |
| r                         |                      |
| Enter the Token Password. |                      |
| Token Name:               | eToken               |
| Token Password:           | •••••                |
|                           | Current Language: PT |
|                           |                      |
|                           | OK Cancel            |

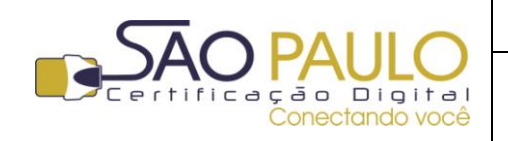

Guia de Importação de hierarquia de certificação para Token Criptográfico **Regular** 22/11/2013

DATA

Selecione a opção *"Import certificate from a file"* (importar certificado de um arquivo) e aponte corretamente o local onde os certificados da hierarquia de certificação foram salvos.

Caso não tenha a hierarquia, você poderá baixá-la em nosso site no menu "Cadeias de Certificados" <u>http://www.arsaopaulo.com.br/downloads\_manuais/instaladores\_certificados.html</u>

Os certificados deverão ser importados para o token individualmente.

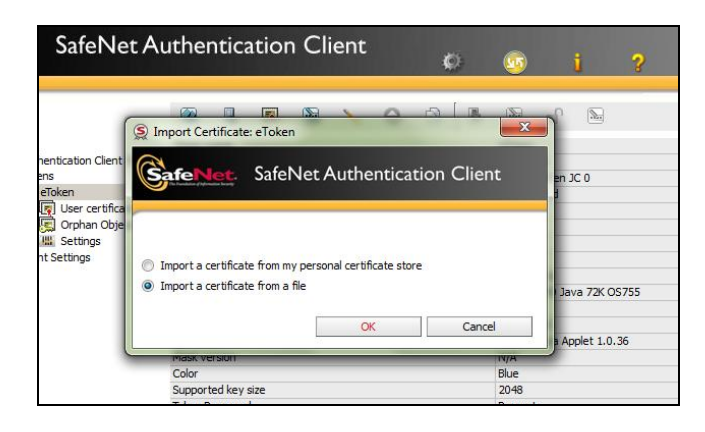

| Centricado            | nHerarquiacolocação no cartão                                  | • • • Pesquaer Certification Fierano. P |                     |  |
|-----------------------|----------------------------------------------------------------|-----------------------------------------|---------------------|--|
| Arganizar 🔹 Nova past |                                                                |                                         |                     |  |
| Favoritos             | Nome                                                           | Data de modificaç-                      | Tipo                |  |
| Downloads             | Distermediaria_1_RFB.cer                                       | 09/09/2011 11:39                        | Certificado de Seg  |  |
| 1 Locais              | Distermediaria_1_v2.cer                                        | 09/09/2011 11:35                        | Certificado de Sep. |  |
| K Área de Trabalho    | Intermediaria_2_RFB.cer                                        | 09/09/2011 11:38                        | Certificado de Seg. |  |
| Collar Store College  | Intermediaria_2_v2.cer                                         | 09/09/2011 11:36                        | Certificado de Seg. |  |
| 😹 Bibliotecas         | aiz_Brasileira_v1.cer                                          | 09/09/2011 11:31                        | Certificado de Seg. |  |
| Documentos            | aiz_Brasileira_v2.cer                                          | 23/09/2011 15:02                        | Certificado de Sep. |  |
| Nagens                | ALTERNATION CONTRACTOR AND AND AND AND AND AND AND AND AND AND |                                         |                     |  |
| Músicas               |                                                                |                                         |                     |  |
| Videos                |                                                                |                                         |                     |  |
| 🕹 Grupo doméstico     |                                                                |                                         |                     |  |
| Computedor -          | ×()                                                            |                                         |                     |  |
| Nome                  | raiz_Brasileira_v2.cer                                         | Certificates (".pfx                     | ".p12 ".cer) •      |  |
|                       |                                                                | Abrir 🔽                                 | Cancelar            |  |
|                       | The state West of                                              | 10-10                                   |                     |  |